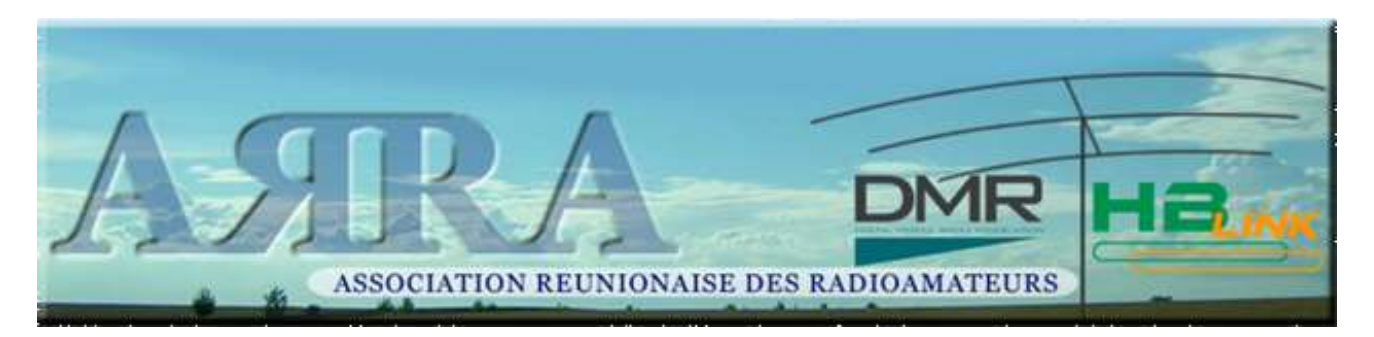

## Connexion de votre hotspot sur HBlink Dashboard : <u>http://reunion.hblink.arra.re</u>

Sur le serveur <u>reunion.hblink.arra.re</u> nous avons fait le choix de proposer des TG interconnectés sur lesquels le trafic radio est important :

- TG 647 : connecté à HBLink (TG pour La Réunion) et à SVXlink <u>rroi.arra.re</u> (relais analogiques VHF UHF de La Réunion et de Maurice voir <u>carto.arra.re</u>)
- TG 7 : connecté au réseau HBlink Francophone (France, Maroc, Suisse, Belgique..)
- TG 20800 : connecté à HBLink et à la room YSF-France (C4FM)
- TG20844 : connecté à HBLink et à la room YSF-Nantes (C4FM)
- TG2089 : connecté à HBLink Réunion et à la room YSF-Reunion (C4FM)
- TG 208 : connecté à HBLink (TG pour La France)
- TG 9 : HBlink local (La Réunion)

Si vous connectez votre hostspot sur <u>reunion.hblink.arra.re</u>vous écouterez tous ces TG (en mode statique)

Dans la rubrique **OUTILS** vous pourrez télécharger :

→Des codes plug pour certains TX

→Le tuto (dernière version)

Ci-dessous les informations de connexion pour les configurations **pi-star**, **Dyswitch/DVLink ou BlueDV** 

- 1. Vous possédez un pi-star:
  - a. activer **DMR Mode**

| Setting             |      |                             |              | Va        | lue                |    |  |
|---------------------|------|-----------------------------|--------------|-----------|--------------------|----|--|
| DMR Mode:           |      |                             | RF Hangtime: | 90        | Net Hangtime:      | 90 |  |
| D-Star Mode:        |      |                             | RF Hangtime: | 20        | Net Hangtime:      | 20 |  |
| YSF Mode:           |      |                             | RF Hangtime: | 20        | Net Hangtime:      | 20 |  |
| P25 Mode:           |      |                             | RF Hangtime: | 20        | Net Hangtime:      | 20 |  |
| NXDN Mode:          |      |                             | RF Hangtime: | 20        | Net Hangtime:      | 20 |  |
| YSF2DMR:            | 00   |                             |              |           |                    |    |  |
| YSF2NXDN:           |      |                             |              |           |                    |    |  |
| YSF2P25:            |      |                             |              |           |                    |    |  |
| DMR2YSF:            |      |                             |              | Uses 7 pr | efix on DMRGateway | 1  |  |
| DMR2NXDN:           |      | Uses 7 prefix on DMRGateway |              |           |                    |    |  |
| POCSAG:             |      | POCSAG Paging Features      |              |           |                    |    |  |
| MMDVM Display Type: | None | ✓ Port:                     | /dev/ttyAMA0 | ✓ Nextic  | on Layout: G4KLX   | ~  |  |
|                     |      |                             |              |           |                    |    |  |

Apply Changes

- b. choisir dans la liste déroulante
  - i. HB\_FR\_LaReunion\_DMO70 pour un hotspot simplex
  - ii. HB\_FR\_LaReunion\_DUP80 pour un hotspot duplex

| Radio/Modem Type:   | DV-Mega Raspberry Pi Hat (GPIO) - Single Band (70cm) |  |  |
|---------------------|------------------------------------------------------|--|--|
| Node Type:          | Oprivate Opublic                                     |  |  |
| APRS Host:          | euro.aprs2.net 🗸                                     |  |  |
| System Time Zone:   | Europe/London 🗸                                      |  |  |
| Dashboard Language: | english_uk 🗸                                         |  |  |

Apply Changes

|                      | DMR Con                                                                                                    | figuration                       |
|----------------------|----------------------------------------------------------------------------------------------------|----------------------------------|
| Setting              |                                                                                                    | Value                            |
| DMR Master:          | HB_RE_LaReunion_DMO70                                                                                           | ~                                |
| DMR ESSID:           | HB_FR_NORD_DMO61                                                                                                |                                  |
| DMR Colour Code:     | HB_FR_NORD_DM062                                                                                                |                                  |
| DMR EmbeddedLCOnly:  | HB_FR_NORD_DMO64                                                                                                |                                  |
| DMR DumpTAData:      | HB_FR_NORD_DMO65<br>HB_FR_NORD_DUP66<br>HB_FR_NORD_DUP67<br>HB_FR_NORD_DUP68<br>HB_FR_NORD_DUP69                | s.)<br>onfiguration              |
| Setting              | HB RE LaReunion DMO70                                                                                           | Value                            |
| YSF Startup Host:    | HB_RE_LaReunion_DUP80                                                                                           | sland 🗸                          |
| UPPERCASE Hostfiles: | HB_IT_SICILIA_DMO_70                                                                                            | Note: Update Required if changed |
| WiresX Passthrough:  | HB_IT_SICILIA_AG_/1<br>HB_IT_SICILIA_CL_72<br>HB_IT_SICILIA_CT_73<br>HB_IT_SICILIA_EN_74<br>HB_IT_SICILIA_ME_75 | suration                         |
| Setting              | HB_IT_SICILIA_PA_76                                                                                             | Value                            |
| MobileGPS Enable:    | HB_IT_SICILIA_RG_77                                                                                             |                                  |
| GPS Port:            |                                                                                                    |                                  |
| GPS Port Speed:      | 38400                                                                                                    | Activer V                        |

## Problème :

Dans la liste déroulante des serveurs HBLink aucune référence à **HB\_FR\_LaReunion** n'apparait. Dans ce cas, cliquez sur le bouton MISE A JOUR ou UPDATE de votre page web **pi-star** 

→ la dernière base de données **pi-star** sera téléchargée avec les informations de connexions pour *HB\_FR\_LaReunion* 

- <u>Vous êtes un expert</u> ! : vous souhaitez rentrer les informations via le mode EXPERT pour les connexions à un serveur HBlink. Choisir comme <u>host</u> : **fr4km-dmr.ddns.net** et comme <u>mot de passe</u> : **PASSWORD** . Concernant le port
  - i. Pour un hotspot simplex le port est : 55570
  - ii. Pour un hotspot duplex le port est : 55580
- 2. Vous utilisez DVSwitch Android, les informations à rentrer dans DVlink (raspi ou machine virtuelle) sont les mêmes que pour le cas n°1.c
- 3. Vous utilisez BLUE DV W10 alors il faudra rajouter les 2 lignes ci-dessous à la fin du fichier HBlink.txt qui se trouve dans le dossier MES DOCUMENTS/BlueDV. Ouvrir le fichier HBlink.txt avec Bloc-Notes de Windows et copier/coller les 2 lignes ci-dessous à la fin du fichier puis enregistrez le.
  - HB\_Reunion\_DMO70, fr4km-dmr.ddns.net, PASSWORD, 55570
  - HB\_Reunion\_DUP80, fr4km-dmr.ddns.net, PASSWORD, 55580

| → 👻 ↑ 📜 > Ce PC   | > Documents > BlueDV |                  |                    | ~ O      | Recherche |
|-------------------|----------------------|------------------|--------------------|----------|-----------|
| ^                 | Nom                  | Modifié le 💛     | Туре               | Taille   |           |
| Accès rapide      | HBLink.txt           | 23/10/2020 19:05 | Document texte     | 1 Ko     |           |
| Bureau 🗶          | BlueDVconfig.ini     | 23/10/2020 19:04 | Paramètres de con  | 2 Ko     |           |
| Téléchargements * | xlx_DMRMaster.txt    | 23/10/2020 18:48 | Document texte     | 13 Ko    |           |
| Documents 🖈       | DCS_Hosts.txt        | 29/07/2020 21:55 | Document texte     | 7 Ko     |           |
| 🖬 Images 🛛 🖈      | DExtra_Hosts.txt     | 29/07/2020 21:55 | Document texte     | 33 Ko    |           |
| BlueDV            | DPlus_Hosts.txt      | 29/07/2020 21:55 | Document texte     | 14 Ko    |           |
| Captures d'écran  | JPN_Hosts.txt        | 29/07/2020 21:55 | Document texte     | 1 Ko     |           |
| hblink            | XLX_Hosts.txt        | 29/07/2020 21:55 | Document texte     | 29 Ko    |           |
| tytera-2017       | XLXYSF_Hosts.txt     | 29/07/2020 21:55 | Document texte     | 10 Ko    |           |
|                   | 🔄 dmrid.csv          | 23/07/2020 17:52 | Fichier CSV Micros | 6 487 Ko |           |
| OneDrive          | fcs.txt              | 10/05/2020 16:43 | Document texte     | 1 Ko     |           |
| Ce PC             | HBLink.txt.EXAMPLE   | 14/09/2018 21:00 | Fichier EXAMPLE    | 1 Ko     |           |

Dans le menu SETUP de BlueDV Windows, choisir pour :

- <u>DMR type</u> : DMRPLUS
- <u>DMR+</u> : HB\_Reunion\_DMO70 pour hotspot simplex OU HB\_Reunion\_DUP80 pour hotspot duplex

| eneral            |                                   | DMR               |                      | AMBE              |                  |
|-------------------|-----------------------------------|-------------------|----------------------|-------------------|------------------|
| Your Call         | FR4KM                             | DMR ID hotspot    | 647006155            | Use AMBE          | ThumbDV/DVStick  |
| Serial Port Radio | V Enable DTR                      | DMR ID simple     | 6470061              | Model AMBE        | AMBE3000 $\sim$  |
| Save QSO Log      |                                   | OPC               | -100                 | Serial Port       | ~                |
| RX/TX Colors      | Invert RXTX screen                | ana               | 0 V                  | DMR ID            | 2043000          |
| Frequency         | 433650000                         | Enable at start   |                      | Baud rate         | 230400 ~         |
| Mode Timer        | 10 Seconds                        | DMR type          | DMRPLUS ~            | Use AMBEServer    |                  |
| Radio TX power    |                                   | No inband data    |                      | Host/IP           | 192.168.1.10     |
|                   |                                   | Brandmeister      |                      | Port              | 2460             |
| Latitude          | + ~ 53.0570 in decimals           | DMR Master        | 2001 EU 🗸 🗸          | Start/Stop Beep   | $\square$        |
| Longitude         | + ~ 005.0739 in decimals          | Master Password   | passw0rd             | Kill timer (min ) | 5 ~              |
| Always on top     |                                   | DMR+              |                      | DSTAR text        | BlueDV by PA7LIM |
| Language          | English Y (Active after restart ) | Master            | HB_Reunion_simple: ~ | PTT keying        |                  |
|                   |                                   |                   |                      | Enable            |                  |
| STAR              |                                   |                   |                      | Serial port       | . V.             |
| DSTAR Module      | D ~                               | FUSION            |                      | RX Indicator      | Enable           |
| APRS              |                                   | QTH Location      | LG78PT               |                   | () Inw           |
| Enable at start   |                                   | Enable at start   |                      | 1                 |                  |
| Default reflector | DCS600A (Empty is not connect.)   | Default reflector | YSF O FCS            | PTT Button        | (A) 11-4         |
|                   |                                   | YCE               | YSF-REUNION ~        | 0 015             | High             |

Votre HOSPOT apparait maintenant dans une des 2 zones de reunion.hblink.arra.re

| HotSpot Simplex<br>55570<br>repeat | FR5FC (Id: 647000513)<br>Spain | 23h 16m | TS1<br>TS2 |  |
|------------------------------------|--------------------------------|---------|------------|--|
| HotSpot Duplex<br>55580<br>repeat  |                                |         |            |  |

## Connexion de votre hotspot sur le réflecteur YSF-REUNION / Dashboard : <u>http://ysf-reunion.arra.re</u>

Le dashboard est accessible à http://ysf-reunion.arra.re

Le réflecteur YSF-REUNION est relié au TG2089 de HBlink Reunion et ...

Ci-dessous les informations de connexion pour les configurations **pi-star**, **Dyswitch/DVLink ou BlueDV** 

1. Vous possédez un pi-star :

| Setting             |      |                             | Va        | lue                 |    |  |
|---------------------|------|-----------------------------|-----------|---------------------|----|--|
| DMR Mode:           |      | RF Hangtime:                | 90        | Net Hangtime:       | 90 |  |
| D-Star Mode:        |      | RF Hangtime:                | 20        | Net Hangtime:       | 20 |  |
| YSF Mode:           |      | RF Hangtime:                | 20        | Net Hangtime:       | 20 |  |
| P25 Mode:           |      | RF Hangtime:                | 20        | Net Hangtime:       | 20 |  |
| NXDN Mode:          |      | RF Hangtime:                | 20        | Net Hangtime:       | 20 |  |
| YSF2DMR:            |      |                             |           |                     |    |  |
| YSF2NXDN:           |      |                             |           |                     |    |  |
| YSF2P25:            |      |                             |           |                     |    |  |
| DMR2YSF:            |      |                             | Uses 7 pi | refix on DMRGateway | 1  |  |
| DMR2NXDN:           |      | Uses 7 prefix on DMRGateway |           |                     |    |  |
| POCSAG:             |      | POCSAG Paging Features      |           |                     |    |  |
| MMDVM Display Type: | None | ✓ Port: /dev/ttyAMA0        | ✓ Nextid  | on Layout: G4KLX    | ~  |  |

a. activer **YSF Mode** 

b. choisir dans la liste déroulante des serveurs Yaesu System Fusion
Configuration (YSF): YSF31520 - YSF-REUNION – Reunion island

|                      | Yaesu System Fusion Configuration         |  |
|----------------------|-------------------------------------------|--|
| Setting              | Value                                     |  |
| YSF Startup Host:    | YSF31520 - YSF-REUNION - Reunion island ✓ |  |
| UPPERCASE Hostfiles: | Note: Update Required if changed          |  |
| WiresX Passthrough:  |                                           |  |

## ATTENTION :

dans le menu déroulant YSF-REUNION se trouve juste avant la série des FCS (voir ci-dessous).

| YSF66497 - Y<br>YSF86137 - y                                                                                                    | /SF398 - Street Corner                                                                                                    |                                                                                                    |  |  |                                                                                              |                                                                                                    |   |
|----------------------------------------------------------------------------------------------------|----------------------------------------------------------------------------------------------------|----------------------------------------------------------------------------------------------------|--|--|----------------------------------------------------------------------------------------------|----------------------------------------------------------------------------------------------------|---|
| YSF86137 - y                                                                                                    | of 500 - Offeet Comer                                                                                                    |                                                                                                    |  |  |                                                                                              |                                                                                                    |   |
| YSF86137 - ysf4aws - ysf4aws                                                                                                    |                                                                                                    |                                                                                                    |  |  |                                                                                              |                                                                                                    |   |
| YSF42819 - Y                                                                                                    | SF-FILAMARS - FILAMARS GROUP                                                                                                    |                                                                                                    |  |  |                                                                                              |                                                                                                    |   |
| YSF54357 - Y<br>YSF23053 - Y<br>YSF75928 - Y<br>YSF06595 - Y                                                                                                   | /SF-HBL-GDA - HBLink Polska<br>/SF-IQ2AQ-L - YSF-SVXLINK<br>/SF-IW2LGC - CISOM-IW2LGC<br>/SF-OMEGA - TAMBAYAN C4FM<br>/SF-DINOX_SPECTPLIM                                                                                                    |                                                                                                    |  |  |                                                                                              |                                                                                                    |   |
| YSF31520 - Y                                                                                                    | SF-REUNION - Reunion island                                                                                                    |                                                                                                    |  |  |                                                                                              |                                                                                                    |   |
| YSF16664 - y                                                                                                    | sfshico - shico ares                                                                                                    |                                                                                                    |  |  |                                                                                              |                                                                                                    |   |
| YSF01183 - YSF-TAMBAYAN - TAMBAYAN     YSF26626 - YSF-TI - YSF Tango Indi     YSF77299 - YSF-TSIONG - Tambayan     YSF47046 - YSFxCWERXgarage - CwerxReflector |                                                                                                    |                                                                                                    |  |  |                                                                                              |                                                                                                    |   |
|                                                                                                    |                                                                                                    |                                                                                                    |  |  | YSF41577 - Y<br>YSF59031 - Z<br>YSF88240 - Z<br>FCS00100 - R<br>FCS00101 - D<br>FCS00102 - V | Zaks-Wave - Zaks Wave YSF<br>Zaks-Wave - Zaks Wave YSF<br>ZOMBIE-ALERT - WiresX #28298<br>Repeater<br>Jeutschland<br>Norld-Wide | - |
|                                                                                                    |                                                                                                    |                                                                                                    |  |  | YSF31520 - Y                                                                                 | SF-REUNION - Reunion island                                                                                                    | ~ |
|                                                                                                    | Note: Updat                                                                                                    | e Required if changed                                                                                                    |  |  |                                                                                              |                                                                                                    |   |
|                                                                                                    |                                                                                                    |                                                                                                    |  |  |                                                                                              |                                                                                                    |   |
|                                                                                                    | YSF23053 - )<br>YSF23053 - )<br>YSF06595 - )<br>YSF06595 - )<br>YSF64915 - )<br>YSF16664 - y<br>YSF16664 - y<br>YSF16664 - y<br>YSF77299 - )<br>YSF47046 - )<br>YSF47046 - )<br>YSF47046 - )<br>YSF47046 - )<br>YSF47046 - 2<br>FCS00100 - F<br>FCS00100 - F<br>FCS00100 - F<br>FCS00100 - I<br>FCS00100 - I<br>FCS00102 - \<br>YSF31520 - \ | YSF23053 - YSF-IQ2AQ-L - YSF-SVXLINK<br>YSF23053 - YSF-IQ2AQ-L - YSF-SVXLINK<br>YSF75928 - YSF-OMEGA - TAMBAYAN C4FM<br>YSF66595 - YSF-OMEGA - TAMBAYAN C4FM<br>YSF64915 - YSF-PINOY - SPECTRUM<br>YSF31520 - YSF-REUNION - Reunion island<br>YSF16664 - ysfshico - shico ares<br>YSF01183 - YSF-TAMBAYAN - TAMBAYAN<br>YSF26626 - YSF-TI - YSF Tango Indi<br>YSF77299 - YSF-TSIONG - Tambayan<br>YSF47046 - YSFxCWERXgarage - CwerxReflector<br>YSF41577 - YSF-YO-W - Fusion Romania<br>YSF59031 - Zaks-Wave - Zaks Wave YSF<br>YSF88240 - ZOMBIE-ALERT - WiresX #28298<br>FCS00100 - Repeater<br>FCS00101 - Deutschland<br>FCS00102 - World-Wide<br>YSF31520 - YSF-REUNION - Reunion island |  |  |                                                                                              |                                                                                                    |   |

| Troble of 5 comparation |       |  |  |
|-------------------------|-------|--|--|
| Setting                 | Value |  |  |
| MobileGPS Enable:       |       |  |  |
|                         |       |  |  |

- 2. Vous utilisez DVSwitch Android, les informations à rentrer dans DVSwitch Mobile (Android) sont les suivantes :
  - a. Ligne à rentrer dans le menu CONFIG section MACROS de DVSwitch Mobile : <u>arra974.ddns.net :42000</u>
- 3. Vous utilisez **BLUE DV W10**, activer **SERIAL** et **FUSION** dans le menu gauche puis chosir dans la liste déroulante FUSION : **YSF-REUNION**

| FUSION $\sim$                    | YSF-REUNION                                                                                                    | Link Unlink • YSF • FC                               | s 🔿 xlx                             | By David P/       | A7LIM        | Version 1.0       | 0.9589          |
|----------------------------------|----------------------------------------------------------------------------------------------------|------------------------------------------------------|-------------------------------------|-------------------|--------------|-------------------|-----------------|
| SERIAL<br>DMR<br>DSTAR<br>FUSION | XLX398<br>XLXAAA<br>XLXARG<br>XLXARR<br>XLXCFR<br>XLXGUS<br>XLXRRG<br>XLXZZZ<br>XYSFxCWERXXLINK<br>YSF 24566<br>YSF-YO W<br>YSF-FILAMARS<br>YSF-FILAMARS<br>YSF-HBL-GDA<br>YSF-IW2LGC<br>YSF-IW2LGC<br>YSF-IMOY<br>YSF-REUNION<br>YSF-REUNION | .650.000 Firmware DVMEGA_HR3.19<br>Dest TG<br>Status |                                     | Lastheard<br>Time | AMBE<br>Call | BM lookup<br>Name | APRS ch         |
| Donate                           | YSF-TI<br>YSF-TSIONG<br>YSF004<br>YSF345<br>YSF398<br>ysf4aws<br>ysf4aws<br>ysfahico<br>YSFxCWERXgarage                                                                                                    | DSTAR<br>Call<br>Status Not Linked                   | FUSION<br>Call<br>Status Not Linked | DMR D             | STAR I       |                   | ) /<br>Mute spk |

Votre HOSPOT apparait sur le dashboard YSF-REUNION http://arra974.ddns.net:83/

De même, sur le dashboard <u>http://reunion.hblink.arra.re</u>, le master YSF-REUNION 42000 s'activera (s'éclairera en rouge)

| YSF-REUNION<br>42000 | FR4KM (Id: 647006101) | 2d.4b | TS1 |  |
|----------------------|-----------------------|-------|-----|--|
| repeat               | RE                    | 30 4h | TS2 |  |

| YSF-REUNION<br>42000<br>repeat | FR4KM (Id: 647006101)<br>RE | 3d 5h | TS1 |                                  |                              |
|--------------------------------|-----------------------------|-------|-----|----------------------------------|------------------------------|
|                                |                             |       | TS2 | FR4KM, Radio club ARRA (6470061) | FRANCE DOM-TOM TG2089 (2089) |
|                                |                             |       |     |                                  |                              |